Запись на экзамен

# Техническая поддержка письменного экзамена с использованием прокторинга "Экзамус": help@examus.net, support@examus.net

Техническая поддержка МГЮА (во время экзамена): тел.: 8-499-244-80-01

# 1 Порядок прохождения экзамена с использованием сервиса «Экзамус»

• Установите Яндекс Браузер <u>https://browser.yandex.ru/</u> или Google Chrome <u>https://www.google.com/intl/ru\_ru/chrome/</u>

• В Браузере войдите на страницу <u>https://student.examus.net/?serverOrigin=https://o7x.examus.net/</u>, используя кнопку **МГЮА.Вступительные экзамены** и пройдите проверку

• Запишитесь на определенное время для сдачи экзамена в Календаре

• В день и время, на которые вам назначен экзамен (или на 10 минут ранее), войдите на страницу <u>https://student.examus.net/?serverOrigin=https://o7x.examus.net/</u> и нажмите кнопку с названием теста, который вы хотите пройти

- Сфотографируйте паспорт и отправьте его на проверку проктором
- После получения разрешения от проктора начинайте экзамен
- D случае необходимости обратитесь к проктору в чате.

## Требования к ПК пользователя:

1. Стационарный компьютер или ноутбук (мобильные устройства не поддерживаются);

2. Операционная система Windows (версии 7, 8, 8.1, 10) или Mac OS X Yosemite 10.10 и выше;

3. Интернет-браузер Google Chrome последней на момент сдачи экзамена версии (для проверки и обновления версии браузера используйте ссылку chrome://help/);

4. Наличие исправной и включенной веб-камеры (включая встроенные в ноутбуки);

5. Наличие исправного и включенного микрофона (включая встроенные в ноутбуки);

6. Наличие постоянного интернет-соединения со скоростью передачи данных от пользователя не ниже 3 Мбит/сек;

7. Отсутствие программного обеспечения, препятствующего подключению к системе Экзамус;

8. Ваш компьютер должен успешно проходить проверку. Проверка доступна только после авторизации.

**ВАЖНО:** Если ваш компьютер не соответствует этим требованиям или не проходит проверку, то услуга прохождения экзамена с прокторингом не может быть предоставлена.

# 2 Начало работы

## 2.1 Авторизация

1 Войдите на страницу <u>https://student.examus.net/?serverOrigin=https://o7x.examus.net/</u> и авторизуйтесь через кнопку **МГЮА.Вступительные экзамены**:

| 📀 examus | Выберите свою компанию для входа | • |
|----------|----------------------------------|---|
|          | Q мгюа                           |   |
|          | МГЮА. Вступительные экзамены     |   |
| _        | Examus                           | - |

# ВНИМАНИЕ! Не используйте для авторизации другие кнопки!

2 В открывшемся окне заполните поля со своим логином и паролем и нажмите Вход.

| МГЮА. Вступительные экзамены |                                                                                      |  |  |  |  |  |
|------------------------------|--------------------------------------------------------------------------------------|--|--|--|--|--|
| ivanov@yandex.ru             | Забыли логин или пароль?<br>В Вашем браузере должен быть<br>разрешен прием cookies 🍞 |  |  |  |  |  |
| 🗆 Запомнить логин            | Некоторые курсы, возможно,<br>открыты для гостей                                     |  |  |  |  |  |
| Вход                         | Зайти гостем                                                                         |  |  |  |  |  |

#### 2.2 Выход из системы

Если вы хотите выйти из системы, нажмите на значок Выйти:

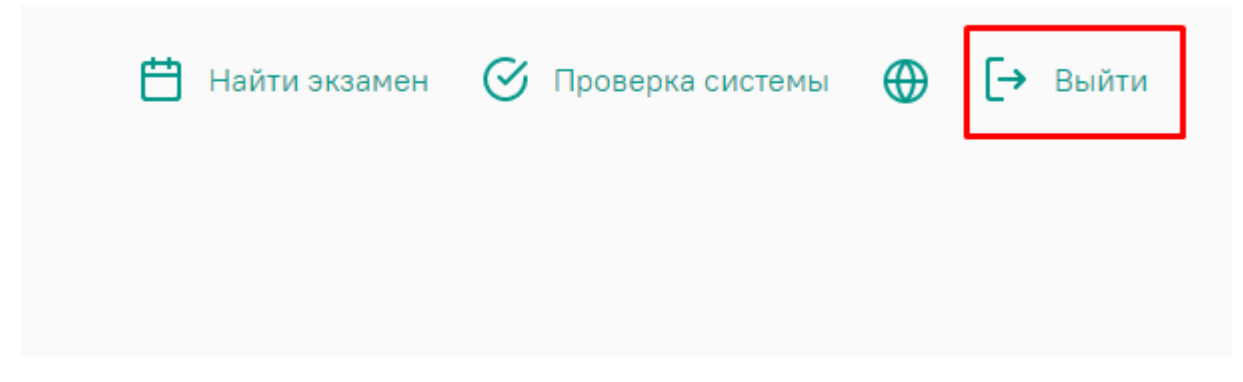

# 2.3 Найти доступные вступительные экзамены

| nsaloleg@yandex.ru                                                |                 |
|-------------------------------------------------------------------|-----------------|
|                                                                   |                 |
| зремя вашего экзамена еще не наступило и<br>назначенных экзаменов | ли у вас нет    |
|                                                                   |                 |
| Найти экзамен и записаться                                        |                 |
|                                                                   |                 |
|                                                                   |                 |
| Проверка компьютера перед экзаменом                               | Пройти проверку |
| Проверка компьютера перед экзаменом                               | Пройти проверку |

# Выбор экзамена Все заведения msal\_test Внимание, запись на экзамен доступна не позднее, чем за 0 часов до экзамена! М-2 Москва Комплексный междисциплинарный экзамен группа 2 19 июля 21 - 10 авг. 21 60 мин. Не видите свой экзамен?

ВАЖНО: если вы не видите свой экзамен пишите на helpdesk@msal.ru

# 2.5 Выбрать удобное для сдачи экзамена время и кликнув двойным щелчком мыши на свободный слот записаться

| <     | понедельник<br>19.07.2021 | вторник<br>20.07.2021 | среда<br>21.07.2021 | четверг<br>22.07.2021 | пятница<br>23.07.2021                     | суббота<br>24.07.2021 | воскресенье<br>25.07.2021 | > | МОСКОВСКОЕ ВРЕМЯ               |    |
|-------|---------------------------|-----------------------|---------------------|-----------------------|-------------------------------------------|-----------------------|---------------------------|---|--------------------------------|----|
| 00:00 |                           |                       |                     |                       |                                           |                       |                           |   |                                |    |
| 01:00 |                           |                       |                     |                       |                                           |                       |                           |   | К Июль 2021                    | >  |
| 02:00 |                           |                       |                     |                       |                                           |                       |                           |   | ПН ВТ СР ЧТ ПТ СБ              | BC |
| 03:00 |                           |                       |                     |                       |                                           |                       |                           |   | 28 29 30 <b>1 2 3</b>          | 4  |
| 04:00 |                           |                       |                     |                       |                                           |                       |                           |   | 5 6 7 8 9 10                   | 11 |
| 05:00 |                           |                       |                     |                       |                                           |                       |                           |   | 12 13 14 15 16 17              | 18 |
|       |                           |                       |                     |                       |                                           |                       |                           |   | 19 20 21 22 23 24              | 25 |
| 06:00 |                           |                       |                     |                       |                                           |                       |                           |   | 26 27 28 29 30 31              | 1  |
| 07:00 |                           |                       |                     |                       |                                           |                       |                           |   | 2 3 4 5 6 7                    | 8  |
| 08:00 |                           | /                     |                     |                       |                                           |                       |                           |   | Ваши ближайшие сеансы:         |    |
| 09:00 | 09:00 - 10:00             | 09:00 - 10:00         | 09:00 - 10:00       | 09:00 - 10:00         | 09:00 - 10:00                             | 09:00 - 10:00         | 09:00 - 10:00             |   | У вас нет ближайших экзаменов. |    |
| 10:00 | 10:00 - 11:00             | 10:00 - 11:00         | 10:00 - 11:00       | 10:00 Вы уверены, что | хотите записаться на экзамен в 2021-07-19 | :00 - 11:00           | 10:00 - 11:00             |   |                                |    |
| 11:00 | 11:00 - 12:00             | 11:00 - 12:00         | 11:00 - 12:00       | 09:00?                | <u> </u>                                  | 00 - 12:00            | 11:00 - 12:00             |   |                                |    |
| 12:00 | 12:00 - 13:00             | 12:00 - 13:00         | 12:00 - 13:00       | 12:0)                 | CANCEL OK                                 | :00 - 13:00           | 12:00 - 13:00             |   |                                |    |
| 13:00 | 13:00 - 14:00             | 13:00 - 14:00         | 13:00 - 14:00       | 13:00 19:00           | 1200 1000                                 | 00 - 14:00            | 13:00 - 14:00             |   |                                |    |
| 14:00 | 14:00 - 15:00             | 14:00 - 15:00         | 14:00 - 15:00       | 14:00 - 15:00         | 14:00 - 15:00                             | 14:00 - 15:00         | 14:00 - 15:00             |   |                                |    |
| 15:00 | 15:00 - 16:00             | 15:00 - 16:00         | 15:00 - 16:00       | 15:00 - 16:00         | 15:00 - 16:00                             | 15:00 - 16:00         | 15:00 - 16:00             |   |                                |    |
| 16:00 | 16:00 - 17:00             | 16:00 - 17:00         | 16:00 - 17:00       | 16:00 - 17:00         | 16:00 - 17:00                             | 16:00 - 17:00         | 16:00 - 17:00             |   |                                |    |
| 17:00 | 17:00 - 18:00             | 17:00 - 18:00         | 17:00 - 18:00       | 17:00 - 18:00         | 17:00 - 18:00                             | 17:00 - 18:00         | 17:00 - 18:00             |   |                                |    |
| 18:00 |                           |                       |                     |                       |                                           |                       |                           |   |                                |    |
| 19:00 |                           |                       |                     |                       |                                           |                       |                           |   |                                |    |
| 20:00 |                           |                       |                     |                       |                                           |                       |                           |   |                                |    |
| 21:00 |                           |                       |                     |                       |                                           |                       |                           |   |                                |    |
| 22:00 |                           |                       |                     |                       |                                           |                       |                           |   |                                |    |

#### 2.6 Ваши ближайшие записи на экзамены отобразятся в календаре правой колонки

| <     | понедельник<br>19.07.2021 | вторник<br>20.07.2021 | среда<br>21.07.2021 | четверг<br>22.07.2021 | пятница<br>23.07.2021 | суббота<br>24.07.2021 | воскресенье > |      |          | моско     | ВСКОЕ І   | время     |          |    |
|-------|---------------------------|-----------------------|---------------------|-----------------------|-----------------------|-----------------------|---------------|------|----------|-----------|-----------|-----------|----------|----|
| 00:00 |                           |                       |                     |                       |                       |                       |               |      |          |           |           |           |          |    |
| 01:00 |                           |                       |                     |                       |                       |                       |               | <    |          | И         | юль 2021  | L         |          | >  |
| 02:00 |                           |                       |                     |                       |                       |                       |               | пн   | BT       | CP        | чт        | пт        | СБ       | BC |
| 03:00 |                           |                       |                     |                       |                       |                       |               | 28   | 29       | 30        | 1         | 2         | 3        | 4  |
|       |                           |                       |                     |                       |                       |                       |               | 5    | 6        | 7         | 8         | 9         | 10       | 11 |
| 04:00 |                           |                       |                     |                       |                       |                       |               | 12   | 13       | 14        | 15        | 16        | 17       | 18 |
| 05:00 |                           |                       |                     |                       |                       |                       |               | 19   | 20       | 21        | 22        | 23        | 24       | 25 |
| 06:00 |                           |                       |                     |                       |                       |                       |               | 26   | 27       | 28        | 29        | 30        | 31       | 1  |
| 07:00 |                           |                       |                     |                       |                       |                       |               | 2    | 3        | 4         | 5         | 6         | 7        | 8  |
| 08:00 |                           |                       |                     |                       |                       |                       |               |      |          |           |           |           |          |    |
| 00.00 |                           | 1                     |                     |                       |                       |                       |               | Ваши | ближ     | айшие     | сеанс     | ы         |          |    |
| 09:00 | 09:00 - 10:00             | 09:00 - 10:00         | 09:00 - 10:00       | 09:00 - 10:00         | 09:00 - 10:00         | 09:00 - 10:00         | 09:00 - 10:00 | 19.0 | 7.2021.0 | 9:00      |           |           | 60 MM    |    |
| 10:00 | 10:00 - 11:00             | 10:00 - 11:00         | 10:00 - 11:00       | 10:00 - 11:00         | 10:00 - 11:00         | 10:00 - 11:00         | 10:00 - 11:00 | M-2  |          |           |           |           |          |    |
| 11:00 | 11:00 - 12:00             | 11:00 - 12:00         | 11:00 - 12:00       | 11:00 - 12:00         | 11:00 - 12:00         | 11:00 - 12:00         | 11:00 - 12:00 | Конп | ексный м | окдисципл | инарный э | каамен гр | vnna 2 🗸 | 2  |
| 12:00 | 12:00 - 13:00             | 12:00 - 13:00         | 12:00 - 13:00       | 12:00 - 13:00         | 12:00 - 13:00         | 12:00 - 13:00         | 12:00 - 13:00 |      |          |           |           |           |          |    |
| 13:00 | 13:00 - 14:00             | 13:00 - 14:00         | 13:00 - 14:00       | 13:00 - 14:00         | 13:00 - 14:00         | 13:00 - 14:00         | 13:00 - 14:00 |      |          |           |           |           |          |    |
| 14:00 | 14:00 - 15:00             | 14:00 - 15:00         | 14:00 - 15:00       | 14:00 - 15:00         | 14:00 - 15:00         | 14:00 - 15:00         | 14:00 - 15:00 |      |          |           |           |           |          |    |
| 15:00 | 15:00 - 16:00             | 15:00 - 16:00         | 15:00 - 16:00       | 15:00 - 16:00         | 15:00 - 16:00         | 15:00 - 16:00         | 15:00 - 16:00 |      |          |           |           |           |          |    |
| 16:00 | 16:00 - 17:00             | 16:00 - 17:00         | 16:00 - 17:00       | 16:00 - 17:00         | 16:00 - 17:00         | 16:00 - 17:00         | 16:00 - 17:00 |      |          |           |           |           |          |    |
| 17:00 | 17:00 - 18:00             | 17:00 - 18:00         | 17:00 - 18:00       | 17:00 - 18:00         | 17:00 - 18:00         | 17:00 - 18:00         | 17:00 - 18:00 |      |          |           |           |           |          |    |
| 18:00 |                           |                       |                     |                       |                       |                       |               |      |          |           |           |           |          |    |
| 19:00 |                           |                       |                     |                       |                       |                       |               |      |          |           |           |           |          |    |
| 20:00 |                           |                       |                     |                       |                       |                       |               |      |          |           |           |           |          |    |
| 21.00 |                           |                       |                     |                       |                       |                       |               |      |          |           |           |           |          |    |
| 21:00 |                           |                       |                     |                       |                       |                       |               |      |          |           |           |           |          |    |

# 3 Работа с системой прокторинга Examus

#### 3.1 Как подготовить рабочее место перед тестированием

Чтобы сессия с прокторингом прошла успешно, непосредственно перед тестом необходимо сделать следующие шаги:

| $\oslash$ | Обеспечьте хорошую освещенность в комнате                                                                                                    |
|-----------|----------------------------------------------------------------------------------------------------|
| $\oslash$ | Проверьте наличие интернет-соединения                                                                                                    |
| $\oslash$ | Проверьте, что камера и микрофон включены, а объектив камеры не закрыт заглушкой                                                                                                    |
| $\oslash$ | Подготовьте документ для идентификации личности                                                                                                    |
| $\oslash$ | Включите ноутбук в сеть (питание от батареи иногда снижает производительность<br>устройства)                                                                                                    |
| $\oslash$ | Перезагрузите компьютер для обеспечения максимальной производительности                                                                                                    |
| 0         | Выключите все ненужные программы и вкладки в браузере (используйте для этого<br>Диспетчерзадач Windows, который вызывается сочетанием клавиш Ctrl+Shift+Esc;<br>закрытие программы осуществляется кнопкой Снять задачу) |

Уберите наушники, книги и конспекты (если только они не разрешены правилами экзамена)

Отключите дублирующие мониторы (если есть)

#### 3.2 Проверка настроек компьютера

**ВНИМАНИЕ!** Проверку настроек компьютера необходимо провести заранее (минимум за сутки до экзамена), чтобы в случае возникших проблем у вас было время для обращения в службу техподдержки и устранения неполадок.

При входе в экзамен вам не нужно нажимать кнопку **Проверка**, так как процесс запустится автоматически (см. <u>Начало экзамена</u>)

Перед проведением проверки убедитесь, что:

камера и микрофон вашего устройства подключены; объектив камеры не закрыт посторонним предметом; помещение достаточно освещено;. интернет-соединение работает исправно.

- 1 Нажмите кнопку Проверка системы:
   ☆ ♥ △ :
   Найти экзамен 
   ✓ Проверка системы → Выйти
- 2 Во всплывающем окне запроса доступа к микрофону и камере нажмите Разрешить:

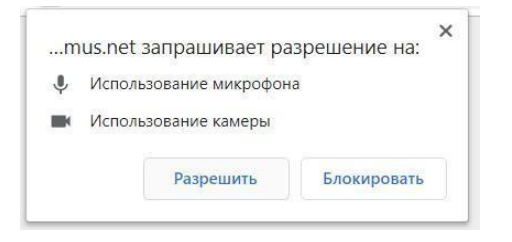

**3** Во всплывающем окне запроса доступа к рабочему столу выберите изображение рабочего стола, чтобы оно выделилось синей рамкой и нажмите кнопку **Поделиться**:

| Весь экран | Окно программы | Вкладка Chrome |
|------------|----------------|----------------|
|            |                | •              |
|            |                |                |

**ВНИМАНИЕ!** Не игнорируйте эту кнопку! Это сделает процесс прохождения проверки невозможным.

Если кнопка **Поделиться** неактивна (не нажимается), кликните мышью на изображение рабочего стола, чтобы оно выделилось синей рамкой (как на скриншоте выше).

Дождитесь завершения процесса тестирования. Если проверка не проходит (красный значок напротив какого либо пункта, либо зависание статуса проверки), воспользуйтесь рекомендациями <u>Не проходит проверка</u> и повторите процесс.

# 4 Начало экзамена

#### 1. В Браузере войдите на страницу

https://student.examus.net/?serverOrigin=https://o7x.examus.net/ и авторизуйтесь при необходимости, используя кнопку МГЮА. Если вы хотите пройти тестирование, нажмите Приступить.

| НАЗНАЧЕННЫЕ ЭКЗАМЕНЫ |      |
|----------------------|------|
| EXAMUS               |      |
| пробныи экзамен      |      |
| С проктором          |      |
| Приступить           |      |
|                      | <br> |

**ВНИМАНИЕ!** Тест, доступный для прохождения, появляется в стартовом окне не ранее, чем за15 минут до начала экзамена.

2. Прочтите порядок прохождения тестирования, требования к пользователю, технические требования к оборудованию, подтвердите свое согласие с правилами проведения онлайнтестирования и нажмите кнопку **Продолжить**:

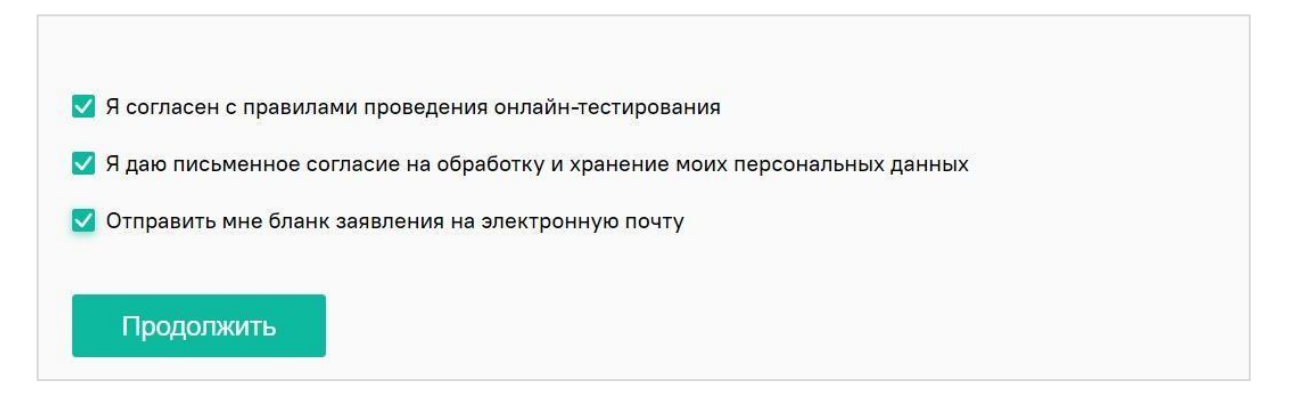

- 3. Далее откроется окно проверки настроек компьютера Syscheck, в котором вам будет предложен тот же процесс, что и при нажатии кнопки **Проверка** из стартового окна (см. <u>Проверканастроек компьютера</u>).
- 4. После прохождения проверки компьютера нажмите кнопку **Продолжить**, и вы перейдете кокну идентификации личности.

#### 4.1 Идентификация личности

1. Поднесите к камере документ, нажмите кнопку Сфотографировать, после обновления страницы - кнопку Отправить:

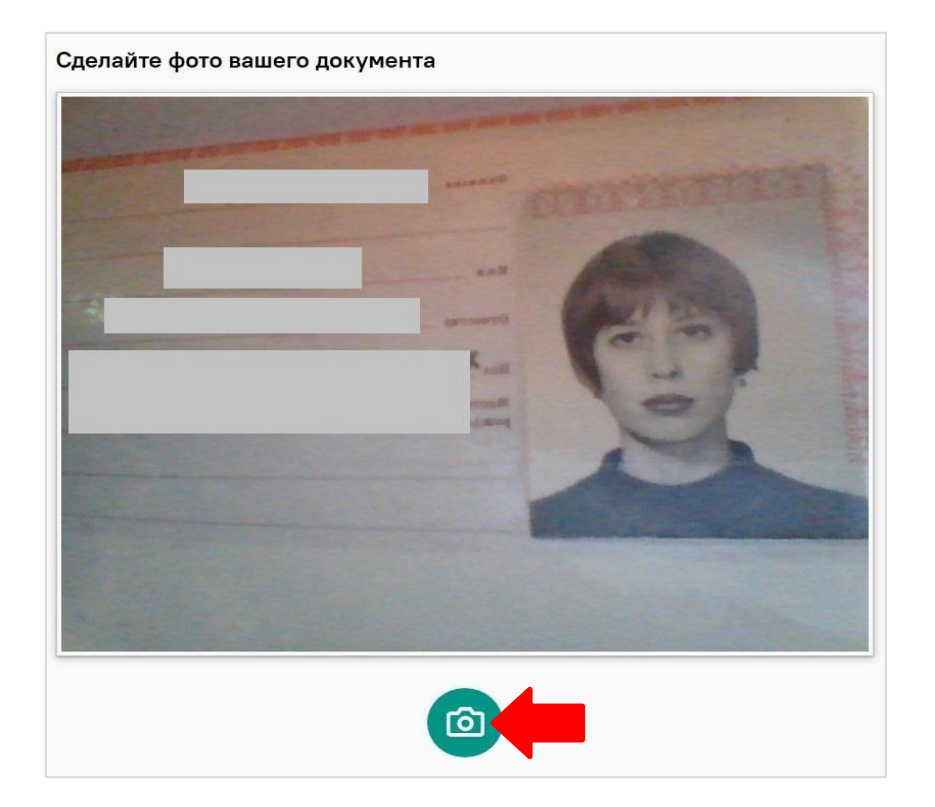

**ВНИМАНИЕ!** Если вы не видите кнопки Сфотографировать, Назад и Отправить, воспользуйтесь вертикальной прокруткой страницы.

- 2. Проктор может запросить у вас повторную отправку фотографии, в этом случае вы увидите соответствующее сообщение в чате (справа от окна с фото). Нажмите кнопку **Наза**д, сделайтеновое фото и снова нажмите **Отправить**.
- 3. Если у вас возникли проблемы на этапе фотографирования документа, напишите об этом в поле чата с проктором.

#### 4.2 Прохождение тестирования

- 1. После отправки документа ожидайте указаний проктора, которые появляются в чате с правой стороны экрана.
- 2. ЗАПРЕЩАЕТСЯ прерывать доступ к экрану с помощью кнопки Закрыть доступ в нижней частиэкрана, если проктор сам не попросил вас об этом!! Вместе с тем, вы можете убрать это окноиз поля видимости, если оно мешает вам просматривать окно с экзаменом (для этогонажмите кнопку Скрыть).

|                                                        | ŧ              | ł      |  |
|--------------------------------------------------------|----------------|--------|--|
| Приложению Examus предоставлен доступ к вашему экрану. | Закрыть доступ | Скрыть |  |

- 3. Когда проктор разрешит вам начать тестирование, произойдет обновление страницы и станет доступен тест.
- 4. Если необходимо свернуть или развернуть информационную панель Examus, нажмите на логотип со стрелкой слева от панели:

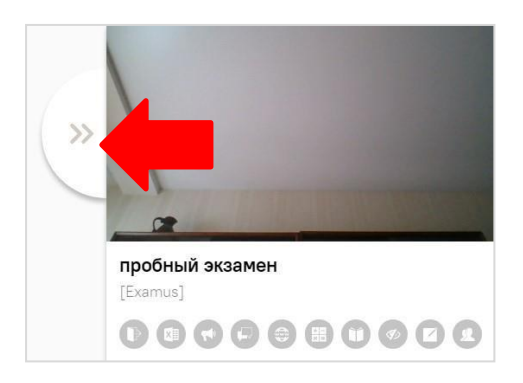

ВНИМАНИЕ! В течение всего экзамена необходимо находиться в кадре:

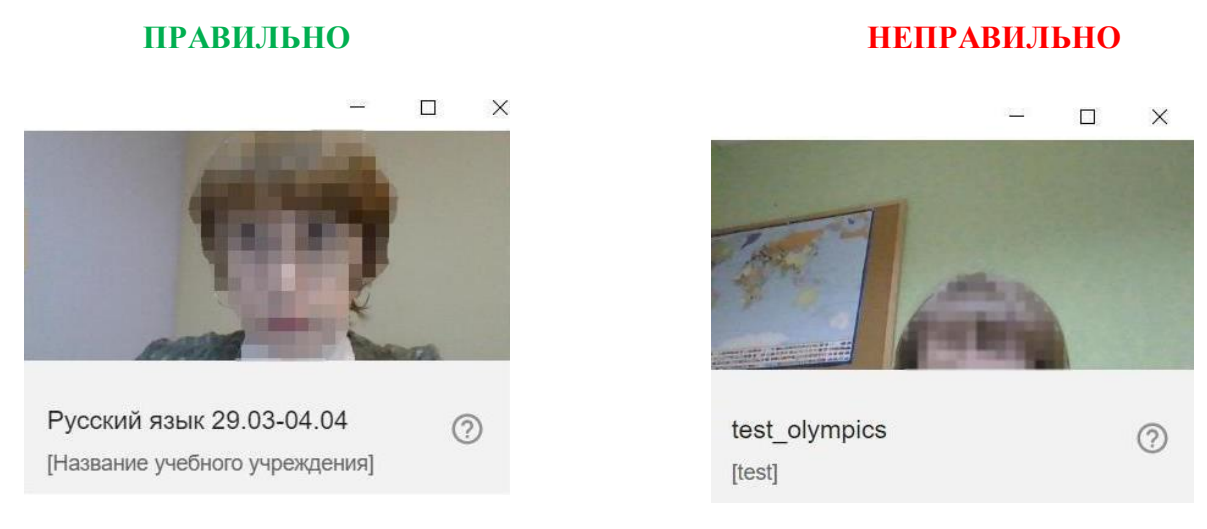

5. В окне с тестом нажмите кнопку Начать тестирование и приступайте к работе.

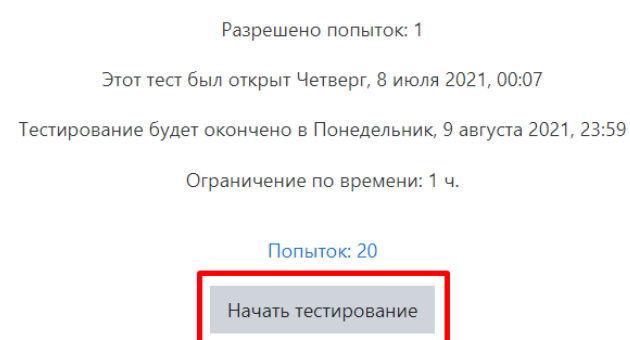

6. С помощью чата в правой части экрана вы можете общаться с проктором на протяжении всегоэкзамена и задавать интересующие вас вопросы.

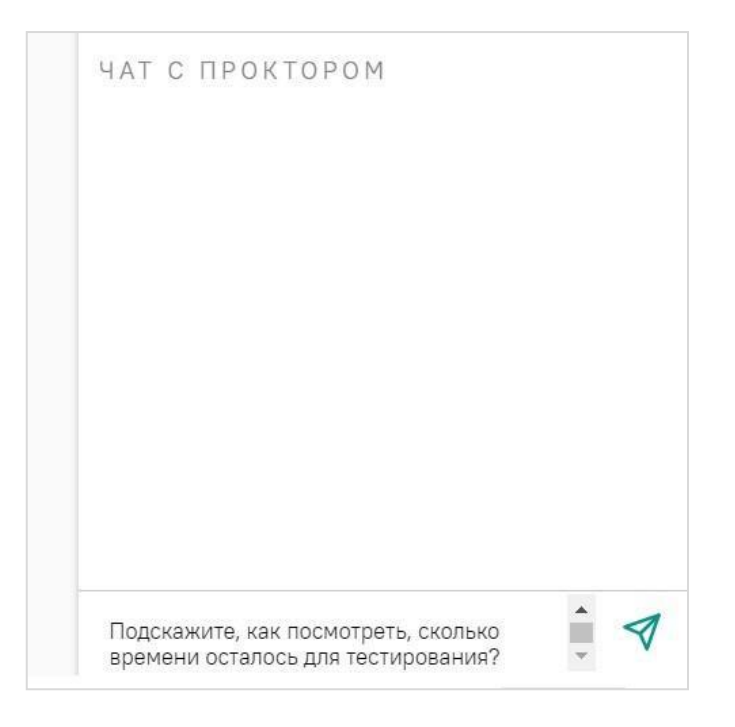

7. В случае совершения вами запрещенных действий, проктор отправит предупреждение, которое будет отображено в чате.

#### ВНИМАНИЕ! Выполняйте все указания проктора!

#### 4.3 Завершение работы

1. Если вы уверены в своих ответах и готовы отправить их на проверку, нажмите кнопку Закончить попытку:

| < > C                                                                                                    |                                                                                                    |                                                                                |
|----------------------------------------------------------------------------------------------------|----------------------------------------------------------------------------------------------------|--------------------------------------------------------------------------------|
| 1       2       3       4         5       6       7       8         9       10       11       12          | <ul> <li>Отметить<br/>вопрос</li> <li>Включающим сроки, сто<br/>использование продук<br/>требованиях к продукту</li> <li>Разработка плана реаги</li> <li>Управление качеством.</li> </ul> | римость, риски.<br>тового подхода и фокусировка на<br>и.<br>ирования на риски. |
| 13       14       15       16         17       18       19       20         21       22       23       24 | Предыдущая страница                                                                                                    | Закончить попытку                                                              |

- 2. Вы увидите страницу с предварительными результатами тестирования. Набранный баллбудет засчитан после финальной проверки процедуры экзамена проктором.
- 3. Закройте в браузере вкладку Examus.